# BCST-81

2D Barcode Scanner

# Bedienungsanleitung

| Inhalt |
|--------|
|--------|

| Hinweise                                 | 1  |
|------------------------------------------|----|
| Produktübersicht                         | 2  |
| Produktspezifikationen                   | 2  |
| Anzeige-LED                              | 3  |
| Unterstützte Barcodetypen                | 3  |
| So nehmen Sie Einstellungen vor          | 5  |
| Grundeinstellungen                       | 6  |
| Betriebssystem                           | 6  |
| Benutzerdefinierte Standardeinstellungen | 8  |
| Zurücksetzen auf Werkseinstellung        | 8  |
| Softwareversion anzeigen                 | 8  |
| Einstellung der Beleuchtung              | 9  |
| Lautstärke-Einstellungen                 | 9  |
| Scanmodi1                                | 0  |
| Fortlaufender Scanmodus1                 | 0  |
| Induktionsmodus1                         | 0  |
| Verbindung1                              | 2  |
| USB-Kabelbetrieb1                        | 2  |
| Barcode-Einstellungen1                   | 3  |
| 1D & 2D Barcodes                         | 3  |
| 1D Barcodes1                             | 3  |
| 2D Barcodes1                             | 3  |
| UPC-A1                                   | 3  |
| UPC-A Prüfziffer1                        | 3  |
| UPC-A 2-stellige Zusatzcodes1            | .4 |
| UPC-A 5-stellige Zusatzcodes1            | 4  |
| UPC-A zu EAN-13 umwandeln1               | .4 |
| UPC-E1                                   | .4 |
| UPC-E Prüfziffer1                        | .4 |
| UPC-E 2-stellige Zusatzcodes1            | 5  |
| UPC-E 5-stellige Zusatzcodes1            | 5  |
| UPC-E zu UPC-A umwandeln                 |    |
| UPC-E1 Aktivieren/Deaktivieren1          | 5  |
| EAN-81                                   | 5  |
| EAN-8 Prüfziffer1                        | 6  |
| EAN-8 2-stellige Zusatzcodes1            | 6  |
| EAN-8 5-stellige Zusatzcodes1            | 6  |
| EAN-13 (ISBN)                            | 6  |
| EAN-13 Prüfziffer1                       | 6  |
| EAN-13 2-stellige Zusatzcodes1           | 7  |
| EAN-13 5-stellige Zusatzcodes1           | 7  |

| CODE 128                                              |    |
|-------------------------------------------------------|----|
| GS1-128 (UCC/EAN-128)                                 |    |
| Interleaved 2 of 5                                    | 17 |
| Interleaved 2 of 5 Einstellung des Erkennungsbereichs |    |
| Interleaved 2 of 5 Prüfziffernverifikation            | 18 |
| Interleaved 2 of 5 Prüfziffer übertragen              | 18 |
| Matrix 2 of 5                                         |    |
| Matrix 2 of 5 Einstellung des Erkennungsbereichs      |    |
| Matrix 2 of 5 Prüfziffernverifikation                 |    |
| Matrix 2 of 5 Prüfziffer übertragen                   |    |
| Industrial 2 of 5                                     |    |
| Industrial 2 of 5 Einstellung des Erkennungsbereichs  |    |
| Industrial 2 of 5 Prüfziffernverifikation             |    |
| Industrial 2 of 5 Prüfziffer übertragen               |    |
| Standard 2 of 5                                       | 20 |
| Standard 2 of 5 Einstellung des Erkennungsbereichs    |    |
| Standard 2 of 5 Prüfziffernverifikation               |    |
| Standard 2 of 5 Prüfziffer übertragen                 |    |
| Code 39                                               | 21 |
| Code 39 Einstellung des Erkennungsbereichs            | 22 |
| Code 39 Prüfziffernverifikation                       |    |
| Code 39 Prüfziffer übertragen                         | 22 |
| Code 93 START/STOP-Zeichen übertragen                 |    |
| Code 93                                               | 22 |
| Code 93 Einstellung des Erkennungsbereichs            | 23 |
| Code 93 Prüfziffernverifikation                       | 23 |
| Code 93 Prüfziffer übertragen                         |    |
| Code 11                                               | 23 |
| Code11 Einstellung des Erkennungsbereichs             |    |
| Code 11 Prüfziffernverifiaktion                       |    |
| Code 11 Prüfziffer übertragen                         |    |
| Codabar                                               |    |
| Codabar Einstellung des Erkennungsbereichs            |    |
| Format der START/STOP-Zeichen                         | 25 |
| START/STOP-Zeichen übertragen                         | 25 |
| MSI                                                   | 25 |
| MSI Einstellung des Erkennungsbereichs                | 25 |
| GS1-Databar                                           |    |
| QR Code                                               |    |
| Inverse QR Codes                                      |    |
| Data Matrix                                           |    |
| Inverse Data Matrix Codes                             |    |
| PDF 417                                               |    |
| Aztec Code                                            |    |

| Änderungen des Datenformats            | 28 |
|----------------------------------------|----|
| Code ID                                | 28 |
| Code ID Liste                          | 28 |
| Zeichen nach dem Barcode ausgeben      | 29 |
| 1D Inverse Barcodes                    | 29 |
| Custom Code Prefix/Suffix Setting      | 30 |
| Zeichen bei Ausgabe löschen            | 31 |
| Groß- oder Kleinschreibung erzwingen   | 32 |
| Einstellung des Datenkodierungsformats | 32 |
| Anhang I                               | 33 |
| Anhang II                              | 34 |

## Hinweise

#### Sicherheitshinweise

Demontieren Sie den Barcodescanner nicht und bauen Sie keine Fremdteile ein, um Kurzschlüsse oder Stromkreisschäden zu vermeiden.

Lassen Sie den Barcodescanner oder den Akku nicht in der Nähe von offenem Feuer liegen.

#### Wartungshinweise

Zur Reinigung der Außenhülle des Barcodescanners kann ein sauberes, feuchtes Tuch verwendet werden.

Lagern Sie den Barcodescanner an einem staubfreien, trockenen, lichtgeschützten Ort und halten Sie ihn von starken Magnetfeldern fern.

Sollten Störungen auftreten, protokollieren Sie diese bitte und kontaktieren Sie unseren Kundendienst.

## Produktübersicht

## Produktspezifikationen

| Kapazität der Erfassung                                                           |                                                                                                    |  |
|-----------------------------------------------------------------------------------|----------------------------------------------------------------------------------------------------|--|
| Erfassungs-methode                                                                | Bildtyp, CMOS-Sensor                                                                                                    |  |
| Erfassungs-geschwindigkeit                                                        | 1/120 Sekunde                                                                                                    |  |
| Betrachtungswinkel                                                                | Horizontal 45°, Vertikal 35°                                                                                                    |  |
|                                                                                   | Dekodierkapazität                                                                                                    |  |
| Auflösung                                                                         | ≥ 4mil                                                                                                    |  |
| Lesemethode                                                                       | Dynamisches Lesen                                                                                                    |  |
| Dekodier-winkel Gerollt 360°, Neigung $\pm 65^{\circ}$ , Drehung $\pm 60^{\circ}$ |                                                                                                    |  |
|                                                                                   | In Übereinstimmung mit den nationalen und<br>internationalen allgemeinen 2D-Code-Normen:<br>QR Code, Data Matrix, PDF417, etc.                                                                                                    |  |
| Unterstützte Barcodetypen                                                         | In Übereinstimmung mit den nationalen und<br>internationalen allgemeinen 1D-Code-Normen:<br>UPC-A, UPC-E, EAN-8, EAN-13, ISBN, Code 128, GS1 128,<br>ISBT 128, Code 39, Code93, Code 11, Interleaved 2 of 5,<br>Industrial 2 of 5, Matrix 25, Standard 25, Codabar,<br>MSI/MSI PLESSEY, GS1 DataBar, etc. |  |
| Druckkontrast                                                                     | 20%                                                                                                    |  |
| LED                                                                               |                                                                                                    |  |
| Licht                                                                             | Rot                                                                                                    |  |
|                                                                                   | Physische Parameter                                                                                                    |  |
| Maße (mm)                                                                         | 85 mm * 85 mm * 155 mm (L×B×H)                                                                                                    |  |
| Gewicht                                                                           | 250 g                                                                                                    |  |
| Schnittstelle                                                                     |                                                                                                    |  |
| Sockel                                                                            | 10P10C RJ45                                                                                                    |  |
| Kommunikations-schnittstelle                                                      | USB, RS232                                                                                                    |  |
| Scan-Modi                                                                         | Fortlaufender Modus, Induktionsmodus                                                                                                    |  |
| Bestätigung durch                                                                 | Ton, Grüne LED                                                                                                    |  |
| USB-Kabel (Optional)                                                              | 2 m USB-Kabel, 2 m RS232-Kabel                                                                                                    |  |
| Nutzungsumgebung                                                                  |                                                                                                    |  |
| Betrieb bei Temperatur                                                            | -30°C ~70°C                                                                                                    |  |
| Lagertemperatur                                                                   | -40°C ~ 80°C                                                                                                    |  |
| Feutchitgkeit                                                                     | Relative Luftfeuchte 5% ~ 95%(Keine Kondensation)                                                                                                    |  |

| Umgebungslicht        | Max.100,000 Lux   |  |
|-----------------------|-------------------|--|
| Electrische Parameter |                   |  |
| Nennspannung          | 5 V               |  |
| Betriebsstrom         | Weniger als 500mA |  |

#### Anzeige-LED

| LED-Status                    | Bedeutung                                 |
|-------------------------------|-------------------------------------------|
| Grüne LED leuchtet einmal auf | Erfolgreiches Einlesen und Übertragung an |
|                               | Ausgabegerät                              |
| Rote LED leuchtet             | Im Commodity-Barcode-Modus.               |
| Blaue LED leuchtet            | Im Common-Mode.                           |

## Unterstützte Barcodetypen

Die von BCST-81 unterstützten Barcodetypen finden Sie in der folgenden Tabelle. Weitere Details finden Sie unter Einstellung des Barcodetyps im Kapitel Barcodetyp-Einstellung.

| Barcodetyp      |                    | Voreinstellung | J         |
|-----------------|--------------------|----------------|-----------|
| Codabar         |                    | Deaktivert     |           |
| Code 11         |                    | Deaktivert     |           |
| Code 128        |                    |                | Aktiviert |
| GS1-128 (UCC/EA | N-128)             |                | Aktiviert |
| Code 39         |                    |                | Aktiviert |
| Code 93         |                    | Deaktivert     |           |
| EAN-8           |                    |                | Aktiviert |
| EAN-13          |                    |                | Aktiviert |
| ISBN            |                    | Deaktivert     |           |
| UPC-A           |                    |                | Aktiviert |
| UPC-E           |                    |                | Aktiviert |
| MSI             |                    | Deaktivert     |           |
|                 | Interleaved 2 of 5 |                | Aktiviert |
| 2 of C Darcadas | Matrix 2 of 5      | Deaktivert     |           |
| 2 of 5 Barcodes | Industrial 2 of 5  | Deaktivert     |           |
|                 | Standard 2 of 5    | Deaktivert     |           |
| QR Code         |                    |                | Aktiviert |

| PDF-417     | Aktiviert  |
|-------------|------------|
| Aztec Code  | Deaktivert |
| Data Matrix | Deaktivert |
| GS1 DataBar | Deaktivert |

## So nehmen Sie Einstellungen vor

Sie können die Einstellungen des BCST-40 Barcodescanners ändern, indem Sie die

Einstellungsbarcodes in diesem Handbuch scannen. Ein Beispiel:

Hinweis: Das (\*)-Zeichen vor einer bestimmten Einstellung in dieser

Bedienungsanleitung zeigt die Werkseinstellung an.

| Schritt | Vorgehensweise                                                 |
|---------|----------------------------------------------------------------|
|         | Scannen Sie den Einrichtungsbarcode, um die Werkseinstellungen |
| 1       | wiederherzustellen                                             |
|         |                                                                |
|         |                                                                |
|         | Werkseinstellung wiederherstellen                              |
|         | Scannen Sie einen Einrichtungsbarcode, um einen 1D-Code zu     |
|         | aktivieren:                                                    |
|         |                                                                |
| 2       | 20400                                                          |
|         |                                                                |
|         | 1D-Barcodes aktivieren                                         |

## Grundeinstellungen

#### Betriebssystem

Spracheinstellungen Tastatur

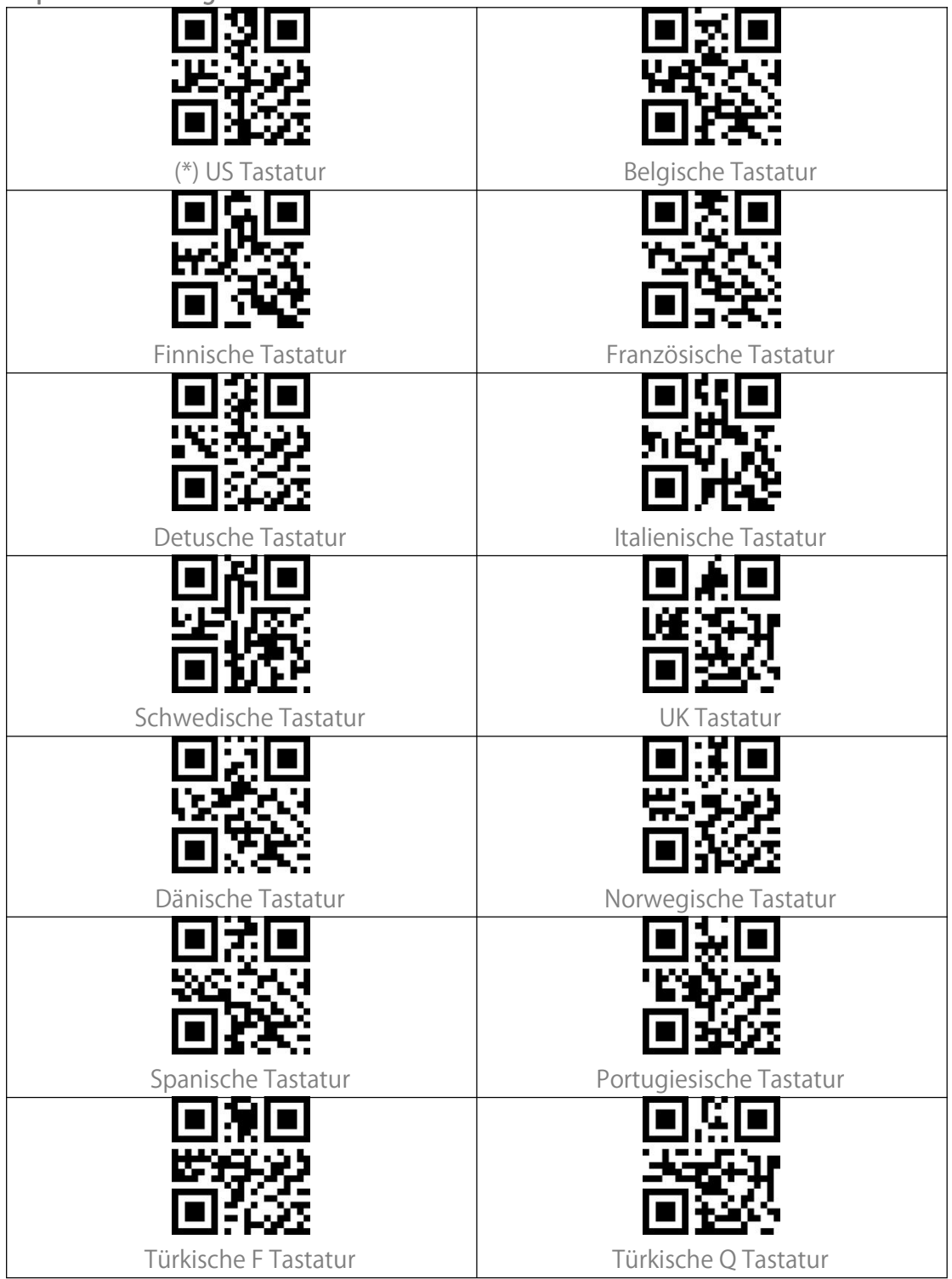

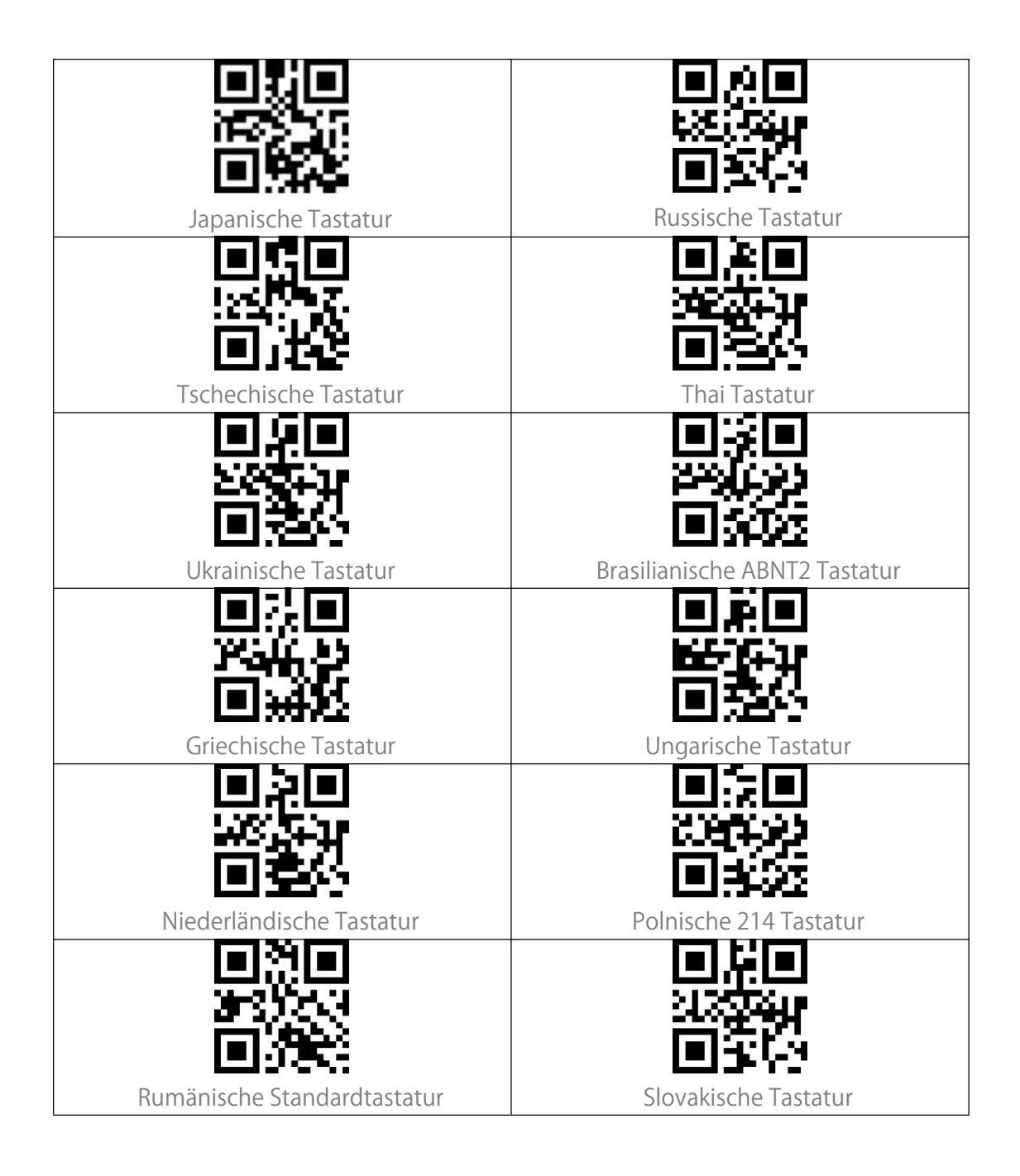

## Benutzerdefinierte Standardeinstellungen

Mit dem Einstellungsbarcode "Als Standardeinstellung speichern" können Sie die Werkseinstellungen ändern und einige Funktionen an den tatsächlichen Bedarf anpassen. Wenn Sie Konfigurationen vornehmen und die benutzerdefinierten Einstellungen wiederherstellen möchten, scannen Sie "Standardeinstellung wiederherstellen". Der Barcode-Scanner verlässt den Einrichtungsmodus nach der Wiederherstellung der benutzerdefinierten Standardeinstellungen.

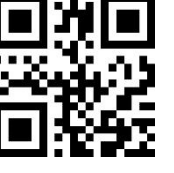

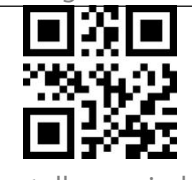

Als Standardeinstelluung speichern

Standardeinstellung wiederherstellen

## Zurücksetzen auf Werkseinstellung

Die Funktion "Werkseinstellung wiederherstellen" ist in folgenden Situationen hilfreich:

1. Falsche Konfiguration oder Probleme beim Lesen von Barcodes.

2. Einstellungen vergessen, Vermeidung von Beeinträchtigung zukünftiger Scanvorgänge.

3. Ursprüngliche Einstellungen wiederherstellen, nachdem Sie eine selten

verwendete Konfiguration verwendet haben.

Scannen Sie "Werkseinstellung wiederherstellen".

Hinweis: Wenn die Werkseinstellungen wiederhergestellt werden, werden im

Inventurmodus gespeicherte Daten gelöscht.

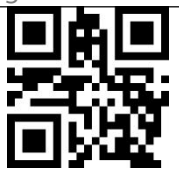

Werkseinstellung wiederherstellen

## Softwareversion anzeigen

Scannen Sie "Softwareversion anzeigen". Die Software-Versionsnummer wird an dem mit BCST-81 verbundenen Gerät ausgegeben.

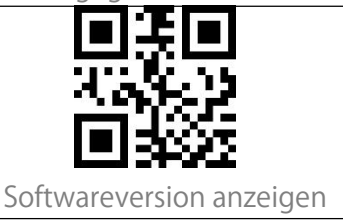

## Einstellung der Beleuchtung

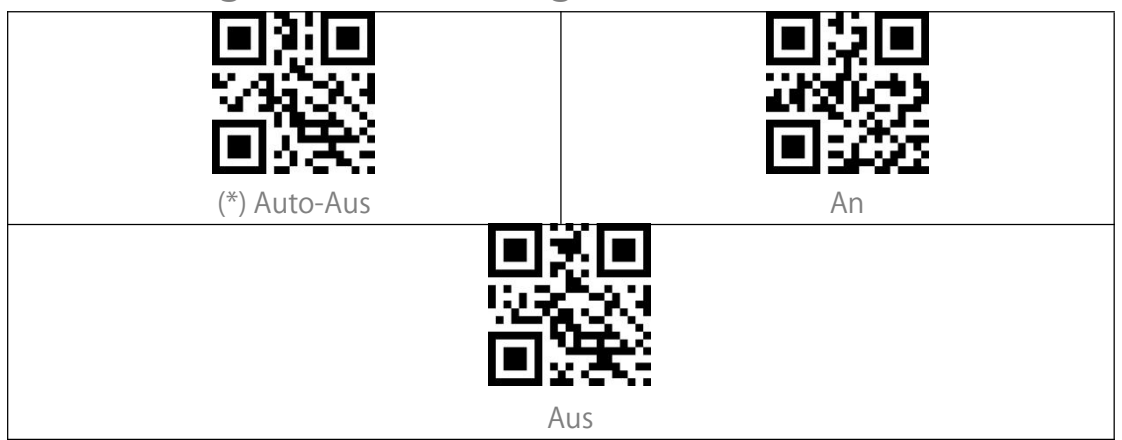

## Lautstärke-Einstellungen

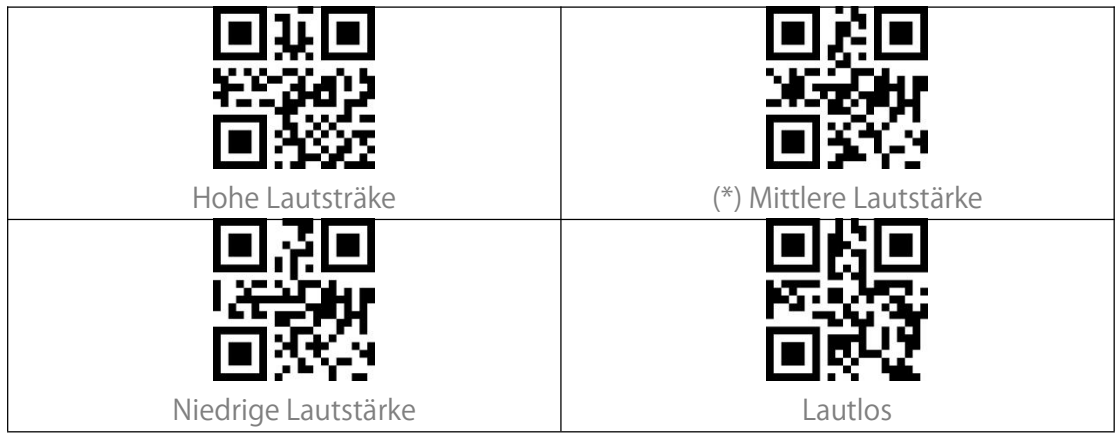

## Scanmodi

#### Fortlaufender Scanmodus

In diesem Modus müssen Sie den Auslöser nicht drücken, um Barcodes zu scannen. Die rote LED leuchtet automatisch und ist bereit, Barcodes zu scannen. Der Laser des Scanners schaltet sich erst aus, wenn der Inateck BCST-81 einen Barcode liest. Nach einem erfolgreichen Scanvorgang schaltet sich die rote LED standardmäßig für 3 Sekunden aus und leuchtet dann automatisch wieder auf. Um die Scan-Intervalle einzustellen, folgen Sie bitte den untenstehenden Schritten.

Beispiel: Aktivieren des fortlaufenden Scanmodus und Einstellung des Scanintervalls auf 1s:

1. Scannen von "Fortlaufender Modus";

2. Scannen von "Intervalleinstellung Fortlaufender Modus";

3.Scannen von "0" und "1" nacheinander in Anhang I;

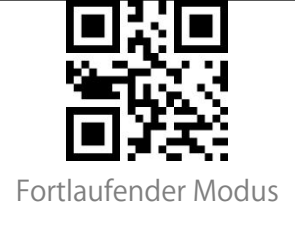

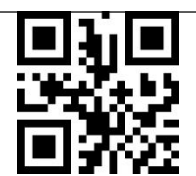

Intervalleinstellung Fortlaufender Modus

### Induktionsmodus

Im Induktionsmodus müssen die Benutzer die zu scannenden Barcodes nur vor das Scan-Fenster des Inateck BCST-81 halten, wo das rote Licht aufleuchtet und anzeigt, dass der Scanner bereit ist, Barcodes zu scannen. Das rote Licht erlischt in den folgenden Situationen:

Ein Barcode wird erfolgreich gelesen.

2. Kein Barcode wird innerhalb von 3 Sekunden gelesen.

Sie können die Zeit auch nach dem tatsächlichen Bedarf einstellen.

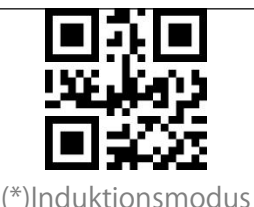

#### Scanning Interval of the Same Barcode

Wenn Sie nicht möchten, dass ein und derselbe Barcode im fortlaufenden Scanmodus und im Induktionsmodus versehentlich zweimal gescannt wird, können Sie das Intervall so einstellen, dass der Scanner denselben Barcode nicht zweimal innerhalb eines bestimmten Zeitraums liest.

Beispiel: Einstellung des Abtastintervalls auf 0,5s:

- 1. Scannen von "Scanintervall desselben Barcodes".
- 2. Scannen von "0" und "5" nacheinander in Anhang I

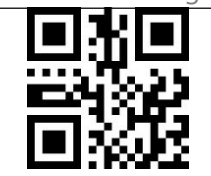

Scanintervall desselben Barcodes

#### Intervalleinstellung identischer Barcodes

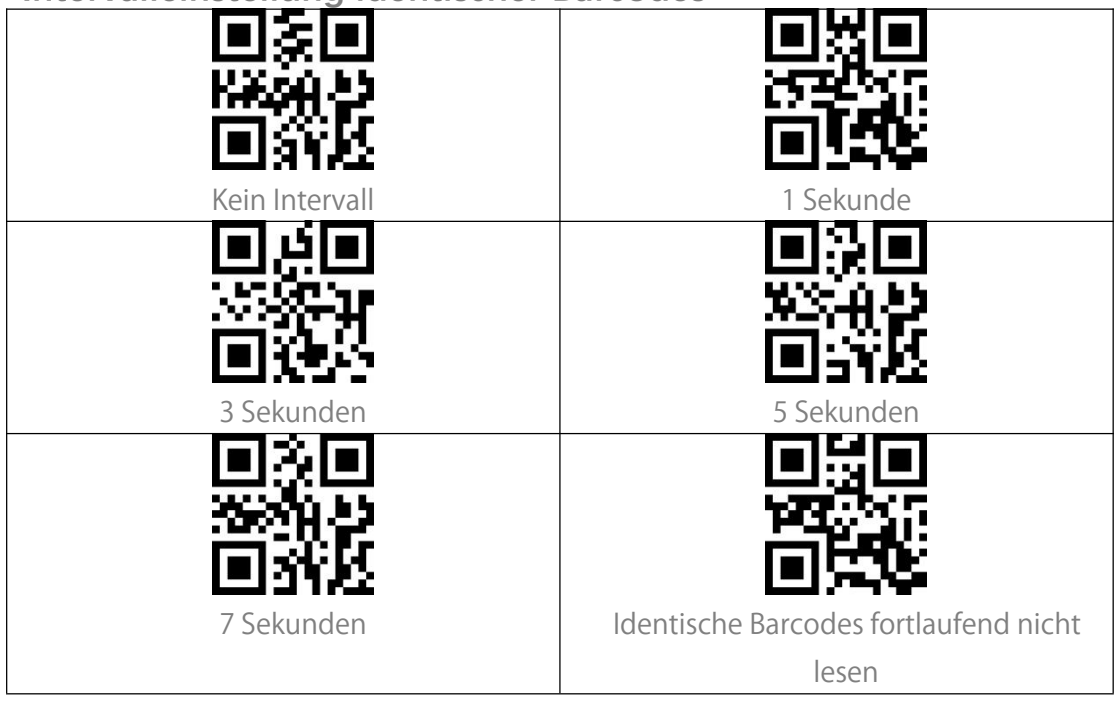

## Verbindung

## USB-Kabelbetrieb

Sie können den BCST-81 zur Datenübertragung über das USB-Kabel an einen Computer anschließen.

## **Barcode-Einstellungen**

### 1D & 2D Barcodes

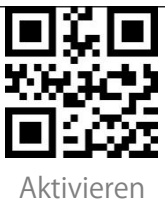

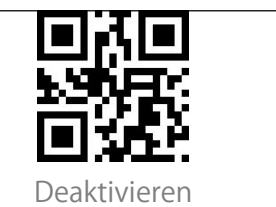

## 1D Barcodes

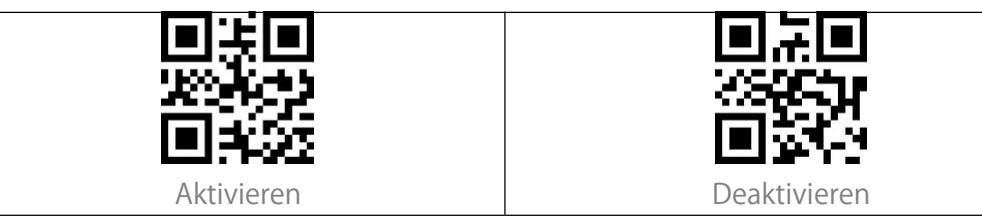

## 2D Barcodes

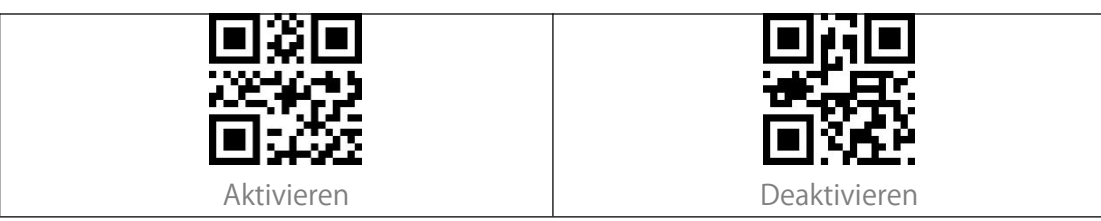

#### UPC-A

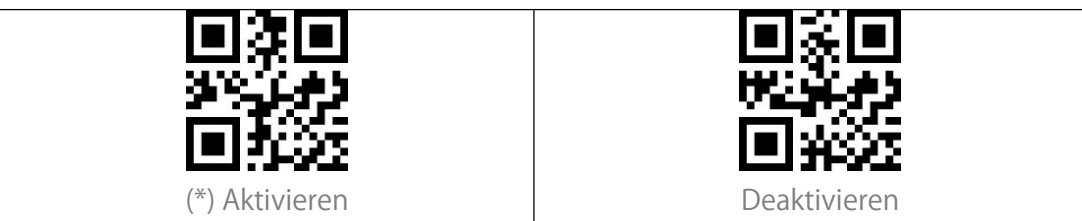

### UPC-A Prüfziffer

Sie können entscheiden, ob die Prüfziffer übertragen werden soll. Der Scanner überträgt die Prüfziffer standardmäßig.

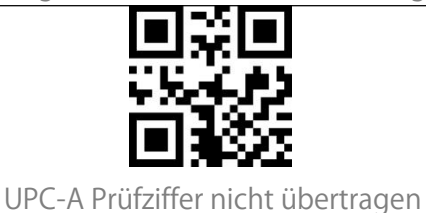

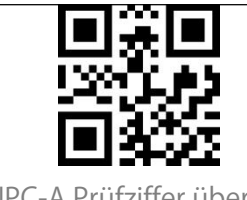

#### UPC-A 2-stellige Zusatzcodes

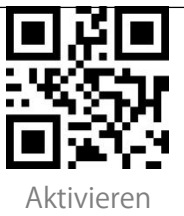

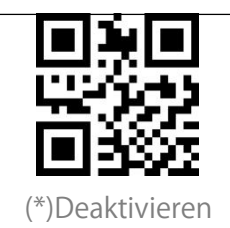

#### UPC-A 5-stellige Zusatzcodes

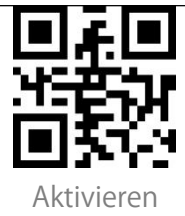

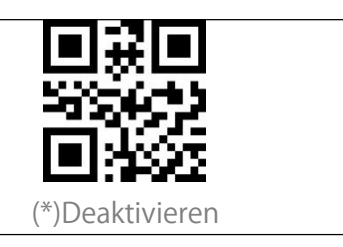

#### UPC-A zu EAN-13 umwandeln

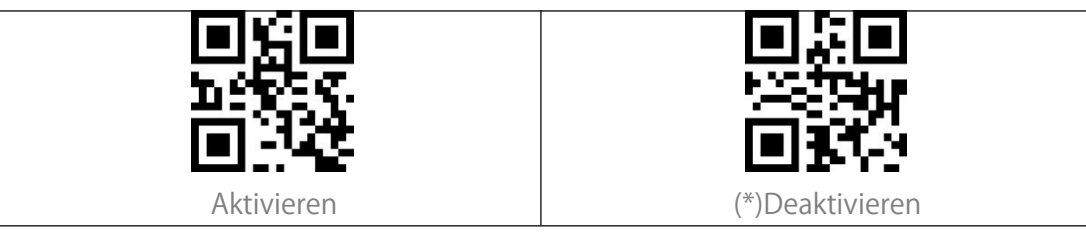

UPC-E

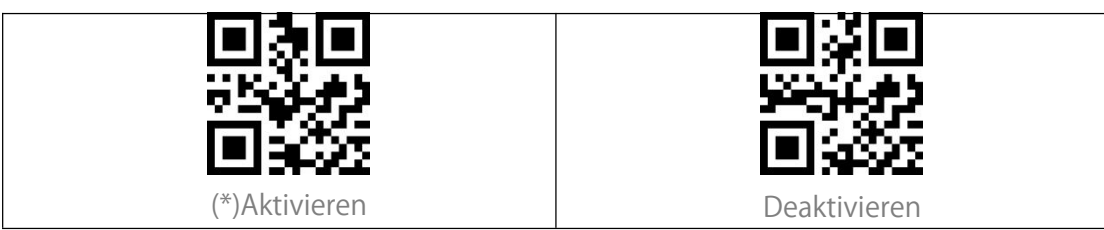

**UPC-E Prüfziffer** 

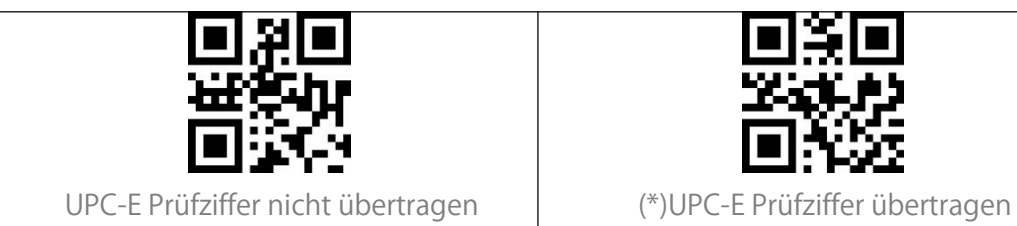

#### UPC-E 2-stellige Zusatzcodes

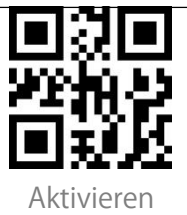

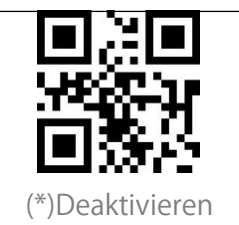

#### UPC-E 5-stellige Zusatzcodes

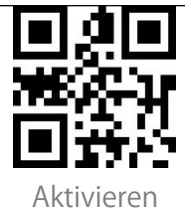

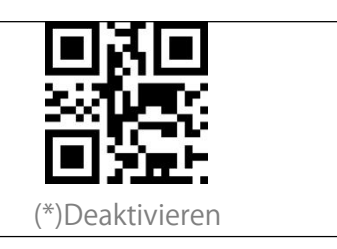

#### UPC-E zu UPC-A umwandeln

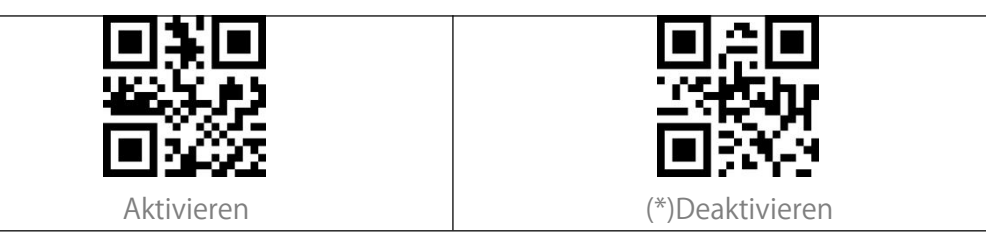

#### UPC-E1 Aktivieren/Deaktivieren

Die Anfangsziffer der meisten UPC-E Barcodes ist "0". Wenn Sie UPC-E Barcodes mit der Anfangsziffer "1" lesen wollen, aktivieren Sie bitte zuerst UPC-E und scannen dann "Aktivieren UPC-E1". UPC-E1 ist standardmäßig deaktiviert.

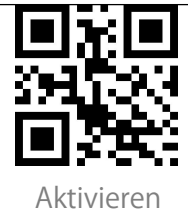

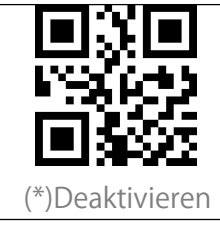

#### EAN-8

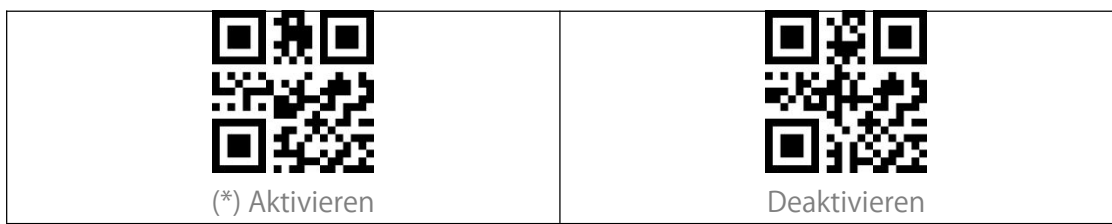

#### EAN-8 Prüfziffer

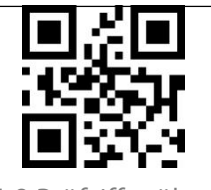

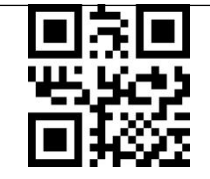

(\*) EAN-8 Prüfziffer übertragen

EAN-8 Prüfziffer nicht übertragen

#### EAN-8 2-stellige Zusatzcodes

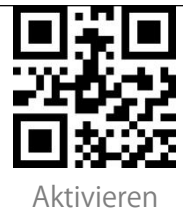

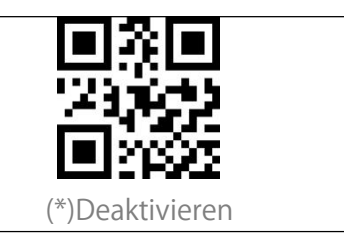

#### EAN-8 5-stellige Zusatzcodes

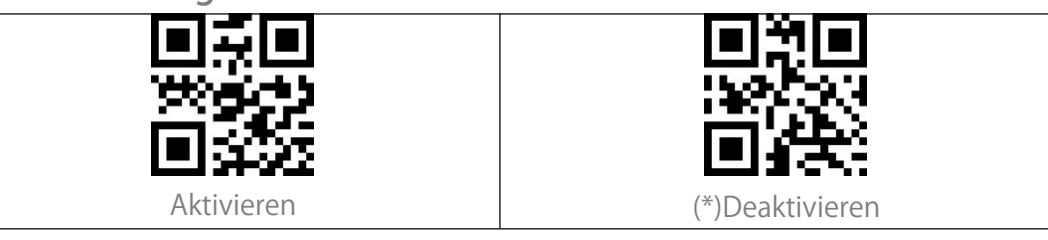

#### EAN-13 (ISBN)

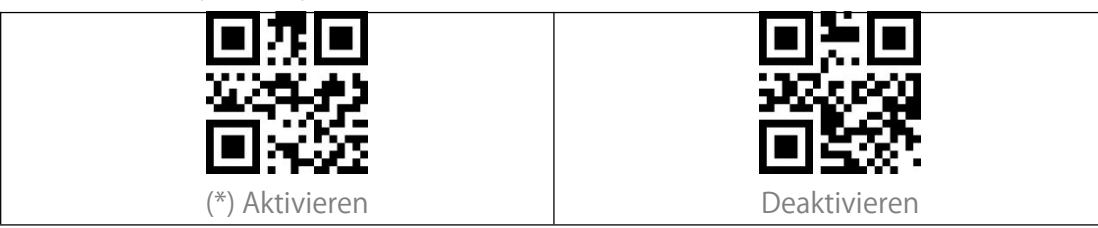

EAN-13 Prüfziffer

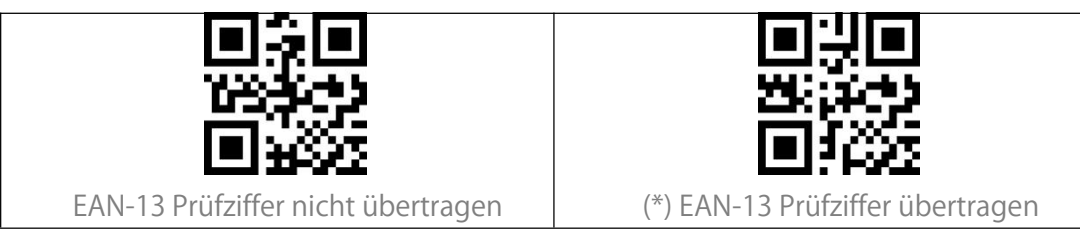

#### EAN-13 2-stellige Zusatzcodes

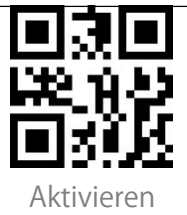

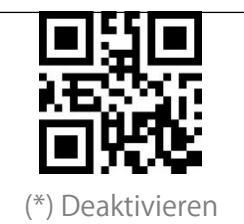

#### EAN-13 5-stellige Zusatzcodes

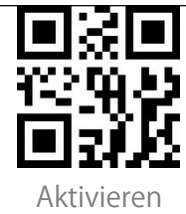

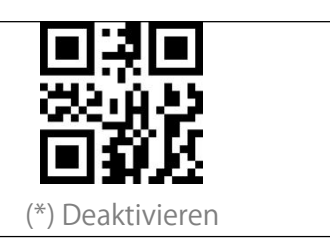

#### **CODE 128**

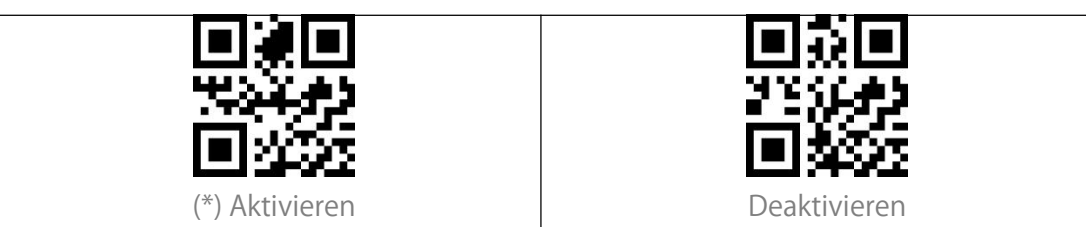

### GS1-128 (UCC/EAN-128)

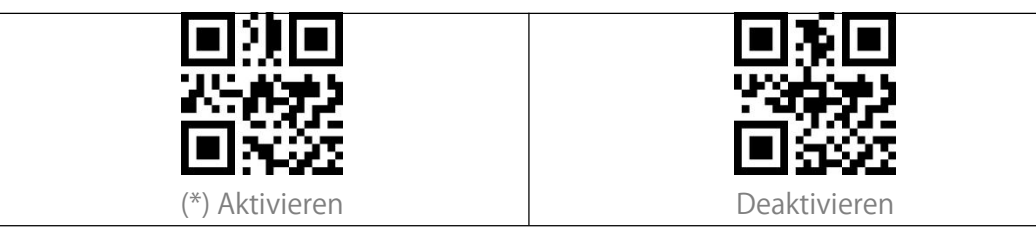

### Interleaved 2 of 5

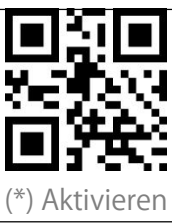

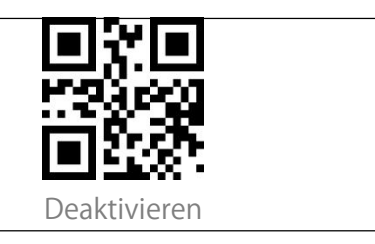

### Interleaved 2 of 5 Einstellung des Erkennungsbereichs

BCST-81 kann so eingestellt werden, dass Interleaved 2 of 5 nur in einem bestimmten Längenbereich dekodiert wird. Beispiel: Einstellen des Erkennungsbereichs zwischen 4-20 Ziffern: Scannen Sie den untenstehenden Barcode und dann die Ziffern "0", "4", "2", "0" in Anhang I. Wenn ein Barcode eines bestimmten Längenbereichs nicht gelesen werden kann, scannen Sie "Interleaved 2 of 5 jeglicher Länge decodieren". Bitte kontaktieren Sie uns, wenn das Problem weiterhin besteht. Interleaved 2 of 5 einer bestimmten Länge decodieren

#### Interleaved 2 of 5 Prüfziffernverifikation

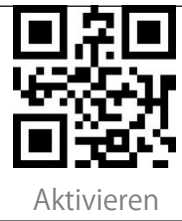

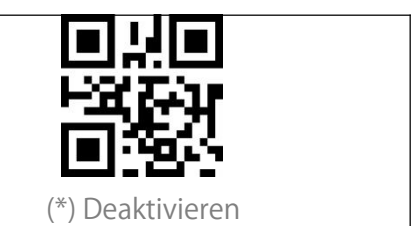

#### Interleaved 2 of 5 Prüfziffer übertragen

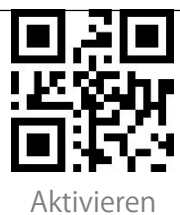

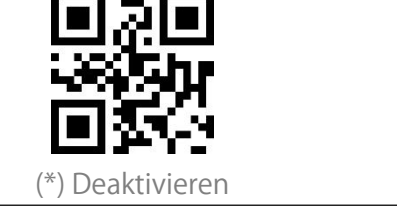

#### Matrix 2 of 5

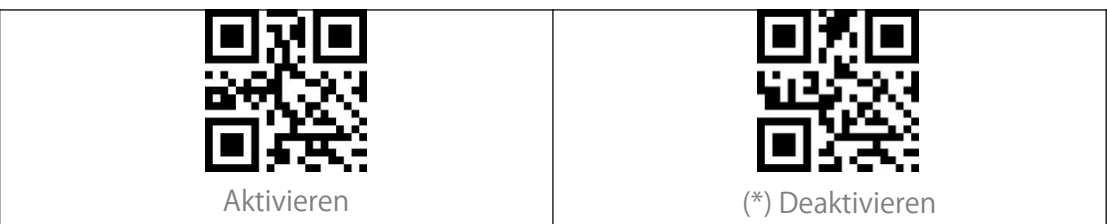

#### Matrix 2 of 5 Einstellung des Erkennungsbereichs

BCST-81 kann so eingestellt werden, dass Matrix 2 of 5 nur in einem bestimmten Längenbereich dekodiert wird. Beispiel: Einstellen des Erkennungsbereichs zwischen 4-20 Ziffern: Scannen Sie den untenstehenden Barcode und dann die Ziffern "0", "4", "2", "0" in Anhang I. Wenn ein Barcode eines bestimmten Längenbereichs nicht gelesen werden kann, scannen Sie "Matrix 2 of 5 jeglicher Länge decodieren". Bitte kontaktieren Sie uns, wenn das Problem weiterhin besteht. Matrix 2 of 5 einer bestimmten Länge decodieren

#### Matrix 2 of 5 Prüfziffernverifikation

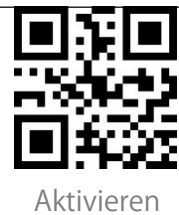

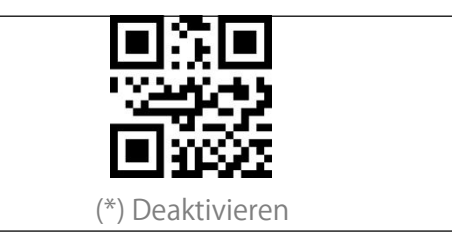

#### Matrix 2 of 5 Prüfziffer übertragen

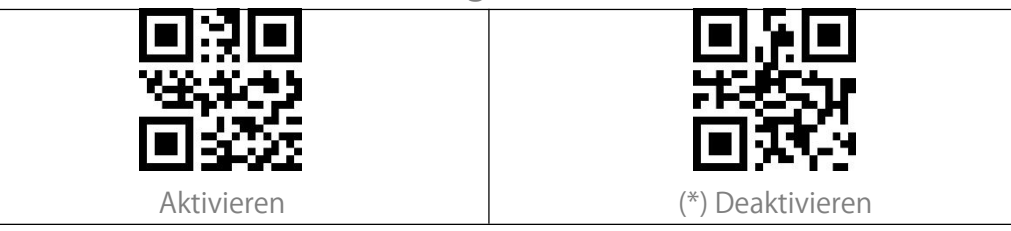

#### Industrial 2 of 5

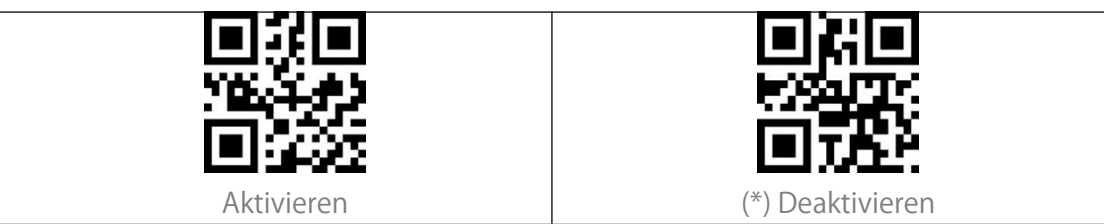

### Industrial 2 of 5 Einstellung des Erkennungsbereichs

BCST-81 kann so eingestellt werden, dass Industrial 2 of 5 nur in einem bestimmten Längenbereich dekodiert wird. Beispiel: Einstellen des Erkennungsbereichs zwischen 4-20 Ziffern: Scannen Sie den untenstehenden Barcode und dann die Ziffern "0", "4", "2", "0" in Anhang I. Wenn ein Barcode eines bestimmten Längenbereichs nicht gelesen werden kann, scannen Sie "Industrial 2 of 5 jeglicher Länge decodieren". Bitte kontaktieren Sie uns, wenn das Problem weiterhin besteht.

Industrial 2 of 5 einer bestimmten Länge decodieren Industrial 2 of 5 jeglicher Länge decodieren

#### Industrial 2 of 5 Prüfziffernverifikation

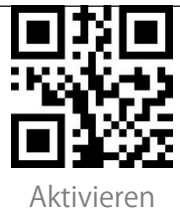

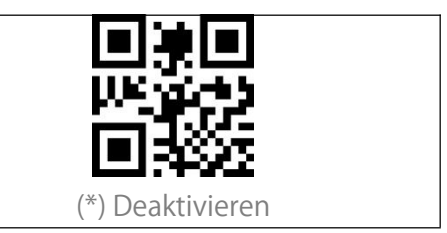

#### Industrial 2 of 5 Prüfziffer übertragen

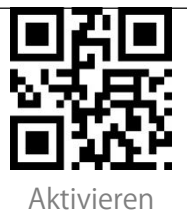

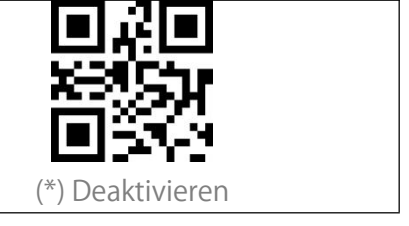

## Standard 2 of 5

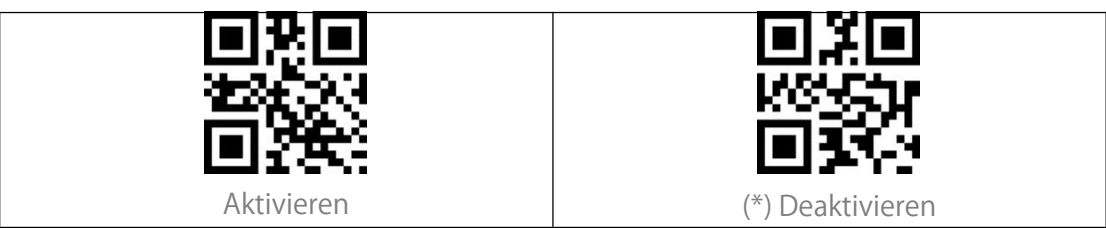

#### Standard 2 of 5 Einstellung des Erkennungsbereichs

BCST-81 kann so eingestellt werden, dass Standard 2 of 5 nur in einem bestimmten Längenbereich dekodiert wird. Beispiel: Einstellen des Erkennungsbereichs zwischen 4-20 Ziffern: Scannen Sie den untenstehenden Barcode und dann die Ziffern "0", "4", "2", "0" in Anhang I. Wenn ein Barcode eines bestimmten Längenbereichs nicht gelesen werden kann, scannen Sie "Standard 2 of 5 jeglicher Länge decodieren". Bitte kontaktieren Sie uns, wenn das Problem weiterhin besteht.

Standard 2 of 5 einer bestimmten Länge decodieren

Standard 2 of 5 jeglicher Länge decodieren

#### Standard 2 of 5 Prüfziffernverifikation

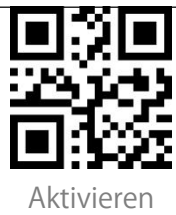

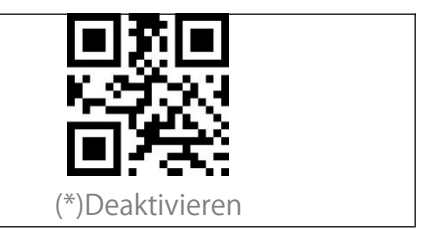

#### Standard 2 of 5 Prüfziffer übertragen

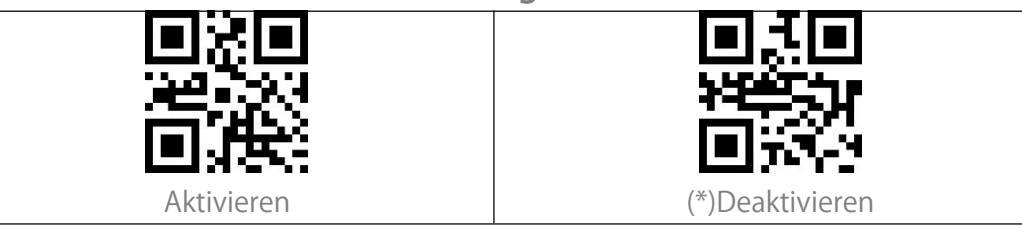

#### Code 39

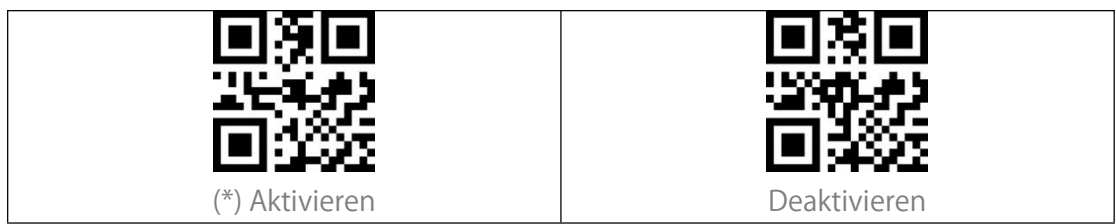

#### Code 39 Einstellung des Erkennungsbereichs

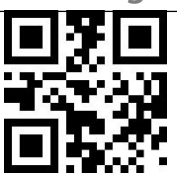

Code 39 jeglicher Länge decodieren

#### Code 39 Prüfziffernverifikation

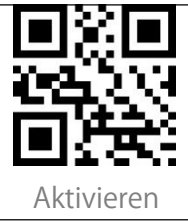

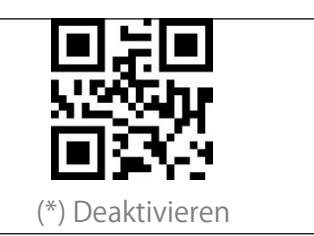

#### Code 39 Prüfziffer übertragen

Bitte aktivieren Sie zur Übertragung der Prüfziffer vorher die Prüfziffernverifikation.

Code 39 Prüfziffer übertragen

(\*)Code 39 Prüfziffer nicht übertragen

#### Code 93 START/STOP-Zeichen übertragen

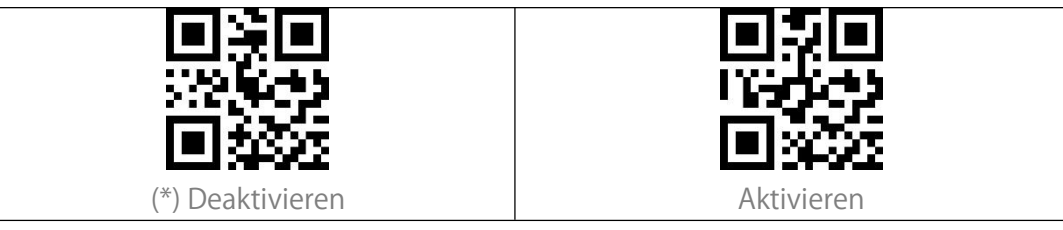

## Code 93

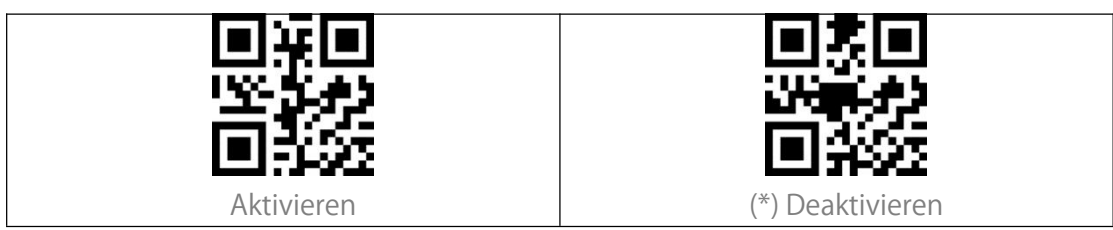

#### Code 93 Einstellung des Erkennungsbereichs

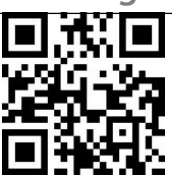

Code 93 jeglicher Länge decodieren

#### Code 93 Prüfziffernverifikation

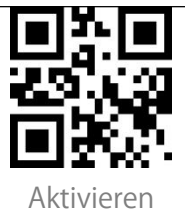

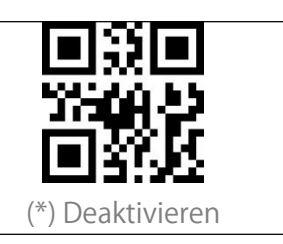

#### Code 93 Prüfziffer übertragen

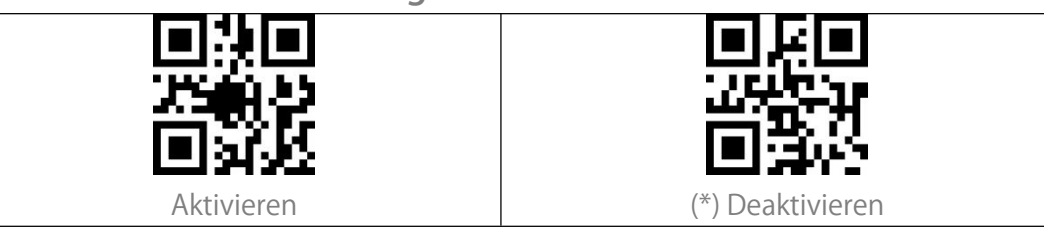

Code 11

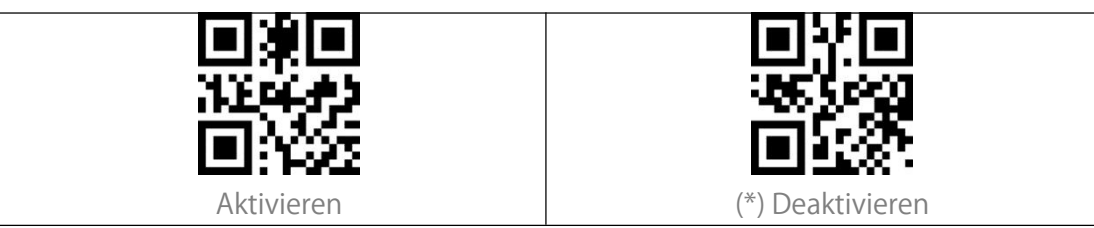

#### Code11 Einstellung des Erkennungsbereichs

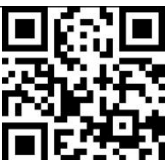

Code 11 jeglicher Länge decodieren

#### Code 11 Prüfziffernverifiaktion

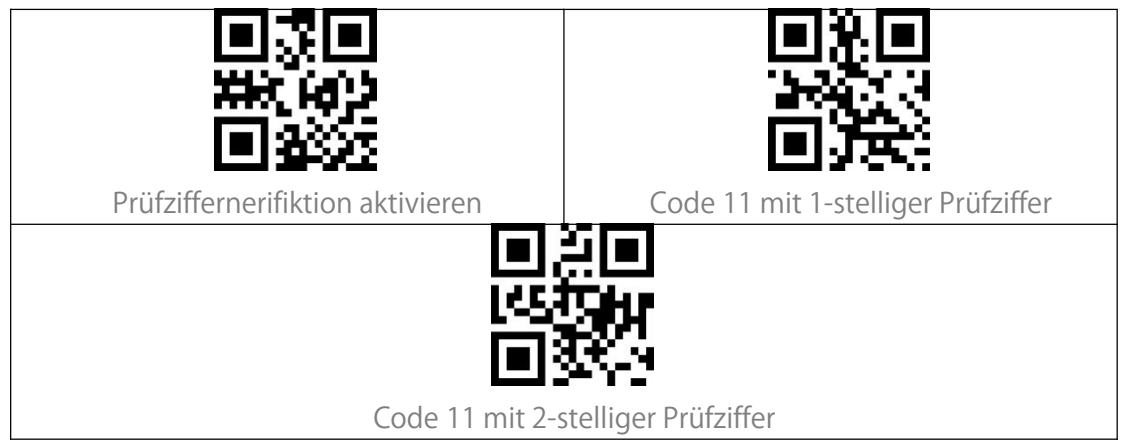

#### Code 11 Prüfziffer übertragen

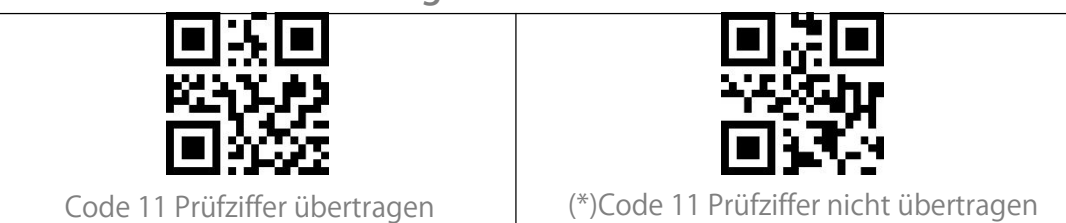

### Codabar

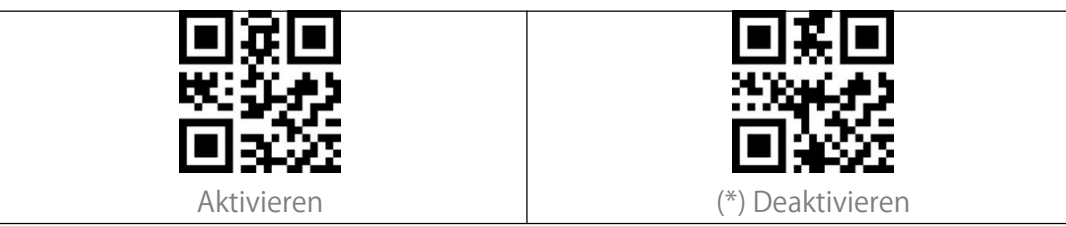

#### Codabar Einstellung des Erkennungsbereichs

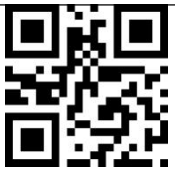

Codabar jeglicher Länge decodieren

#### Format der START/STOP-Zeichen

Das START/STOP-Zeichen kann eins der folgenden Zeichen sein: "A", "B", "C", "D". Das START-Zeichen kann eins der folgenden vier Zeichen sein "A", "B", "C", "D". Das STOP-Zeichen kann eins der folgenden vier Zeichen sein "T", "N", "\*", "E".

#### START/STOP-Zeichen übertragen

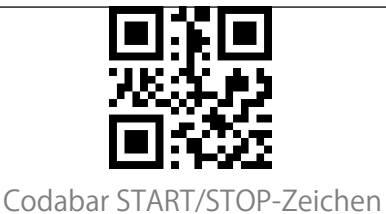

deaktivieren

(\*) Codabar START/STOP-Zeichen

aktivieren

#### MSI

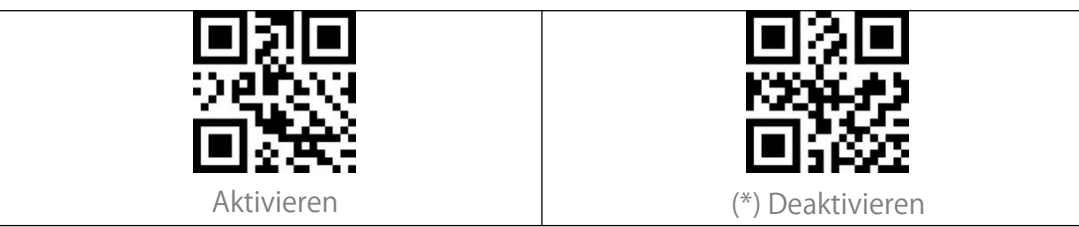

#### MSI Einstellung des Erkennungsbereichs

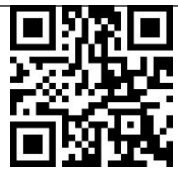

MSI jeglicher Länge decodieren

### GS1-Databar

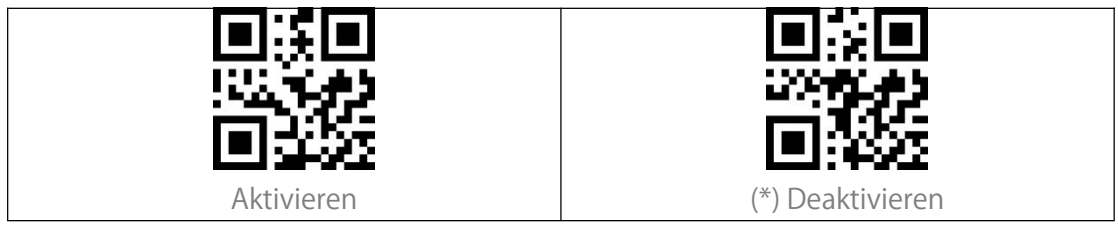

## QR Code

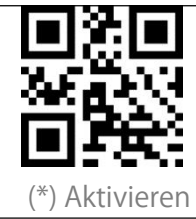

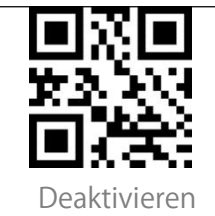

#### Inverse QR Codes

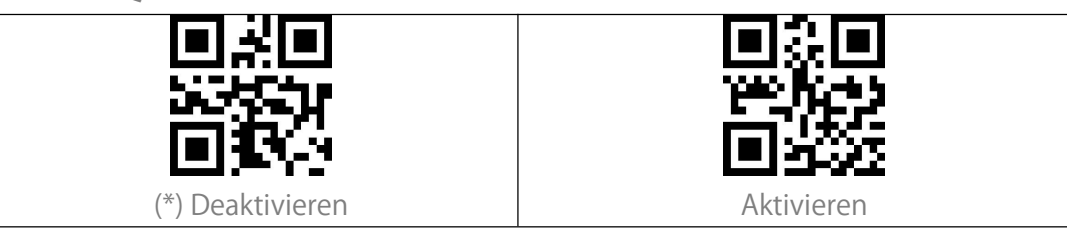

#### Data Matrix

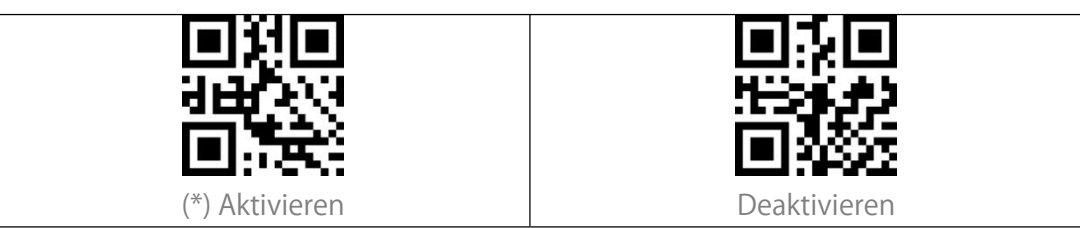

#### Inverse Data Matrix Codes

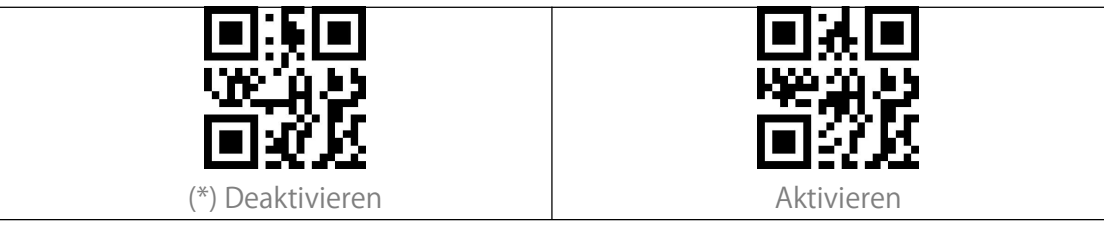

#### PDF 417

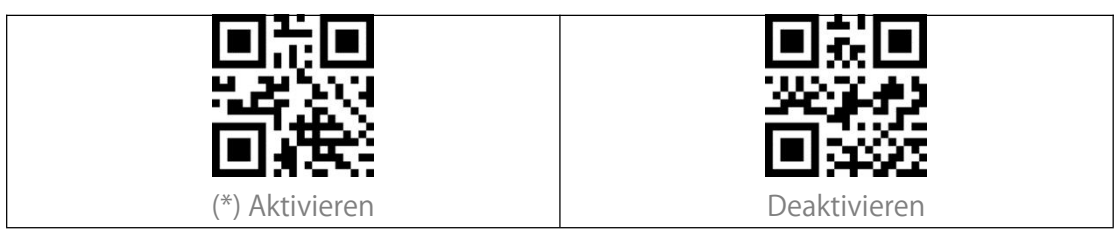

## Aztec Code

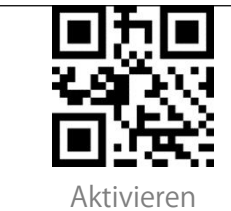

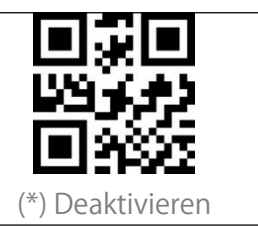

## Änderungen des Datenformats

## Code ID

Die Code-ID-Zeichen identifiziert den Codetyp eines gescannten Barcodes. Dies ist nützlich, wenn mehr als ein Codetyp dekodiert werden soll.

Sie können entscheiden, ob Sie die Code-ID vor der Ausgabe eines Barcodes hinzufügen möchten. Standardmäßig ist die Ausgabe der Code-ID deaktiviert.

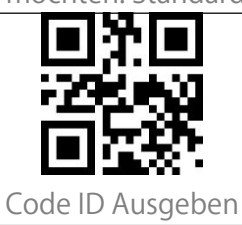

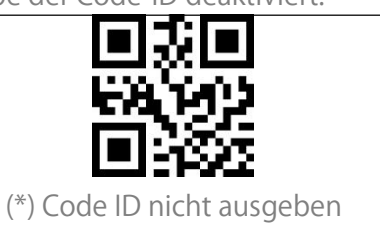

#### Code ID Liste

| Code ID | Code-Typ                                                       |
|---------|----------------------------------------------------------------|
| А       | UPC-A, UPC-E, EAN-8, EAN-13                                    |
| В       | Code 39, Code 32                                               |
| С       | Codabar                                                        |
| D       | Code 128, GS1-128,ISBT 128                                     |
| E       | Code 93                                                        |
| F       | Interleaved 2 of 5/ITF, ITF14                                  |
| G       | Industrial 2 of 5, Standard 2 of 5                             |
| Н       | CODE11                                                         |
| J       | MSI, MSI/Plessey                                               |
| R       | GS1 DataBar-14, GS1 DataBar Limited, GS1 DataBar Expanded, RSS |
| V       | Matrix 25                                                      |
| r       | PDF417                                                         |
| U       | DataMatrix(DM)                                                 |
| q       | QR                                                             |
| а       | Aztec Code                                                     |
| Х       | Maxi Code                                                      |
| С       | HanXin                                                         |

## Zeichen nach dem Barcode ausgeben

Sie können entscheiden, ob Sie nach jedem Scan ein "Enter" hinzufügen möchten. Standardmäßig folgt auf jeden Scan ein "Enter". Keine Zeichen nach jedem Barcode (\*) CR LF CR TAB

## 1D Inverse Barcodes

1D inverse Barcode bezieht sich auf den 1D-Barcode mit weißen Linien auf schwarzem Grund (Die Erkennung von 2D inversem Code erfordert eine separate Einstellung).

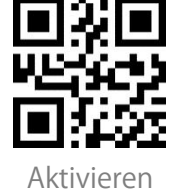

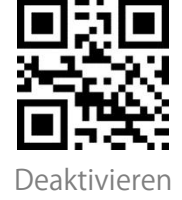

## Custom Code Prefix/Suffix Setting

Sie können der Ausgabe ein Präfix mit 1-32 Stelle(n) und/oder ein Suffix mit 1-32 Stelle(n) hinzufügen. Das Präfix und das Suffix können entweder angezeigt oder ausgeblendet werden. Standardmäßig zeigt der Scanner das Präfix und Suffix an. Die unterstützten Präfix-/Suffix-Zeichen finden Sie im Anhang I dieser Bedienungsanleitung.

Schritte zum Einstellen von Präfix/Suffix.:

1. Scannen von "Präfix/Suffix einstellen".

 In Anhang II finden Sie die 4-stelligen Werte der jeweiligen Zeichen. Scannen Sie anschließend entsprechend der Werte die Zahlen in Anhang I in gleicher Reihenfolge.
Alle vier Scans bestätigt der Scanner die Eingabe mit einem Ton, dies weist auf die erfolgreiche Eingabe hin.

3. Scannen von "Präfix/Suffix speichern" um den Vorgang abzuschließen. Hinweis: Nachdem Sie eine Einstellung für Präfix oder Suffix vorgenommen haben, gibt BCST-81 eingestellte Präfixe und Suffixe standardmäßig aus.

| <u> </u>              |                                   |
|-----------------------|-----------------------------------|
| I SI                  |                                   |
| 202025                | 548 (20 Tag                       |
|                       | 100 A                             |
| E12392                | EE08242                           |
| Präfix einstellen     | Präfix speichern                  |
| 同じ回                   |                                   |
| 25534.0               | 546 (Table 1                      |
|                       | 111111                            |
|                       | EE08242                           |
| Suffix einstellen     | Suffix speichern                  |
|                       |                                   |
| 54997.110             | 2.756 C 1 m                       |
| 日報ガ                   | E 1937                            |
| E12842                | E15342                            |
| (*)Hide Prefix/Suffix | Suffix anzeigen                   |
|                       |                                   |
| 237010                | HS CH                             |
| 日本語                   | 一日時の                              |
|                       |                                   |
| Präfix anzeigen       | Alle Präfixe und Suffixe anzeigen |

## Zeichen bei Ausgabe löschen

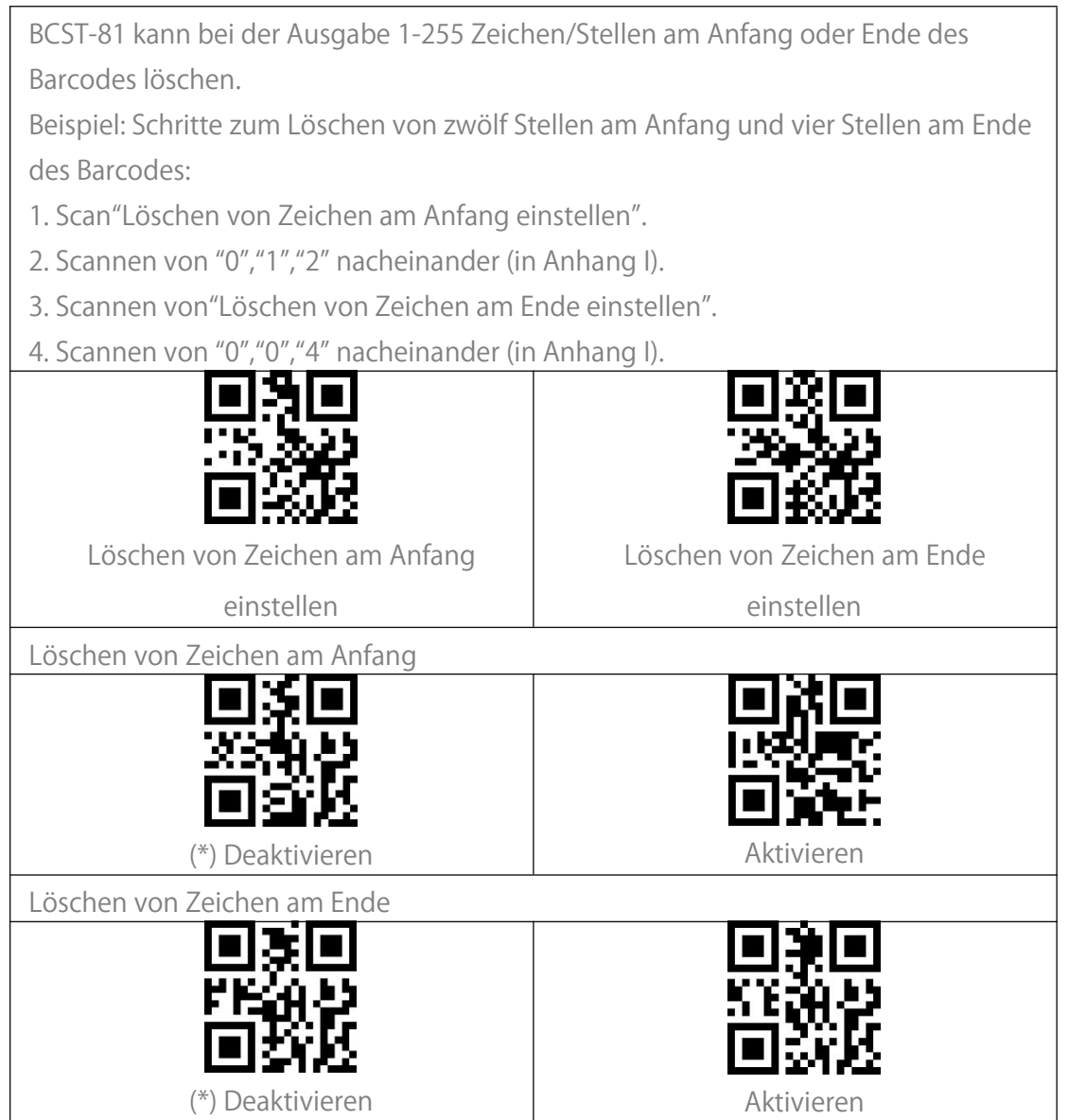

## Groß- oder Kleinschreibung erzwingen

BCST-81 kann alle Buchstaben groß oder klein geschrieben ausgeben. In den Grundeinstellungen wird die originale Groß- und Kleinschreibung beibehalten. Mit den folgenden Barcodes kann die Groß- oder Kleinschreibung alles Buchstaben erzwungen werden.

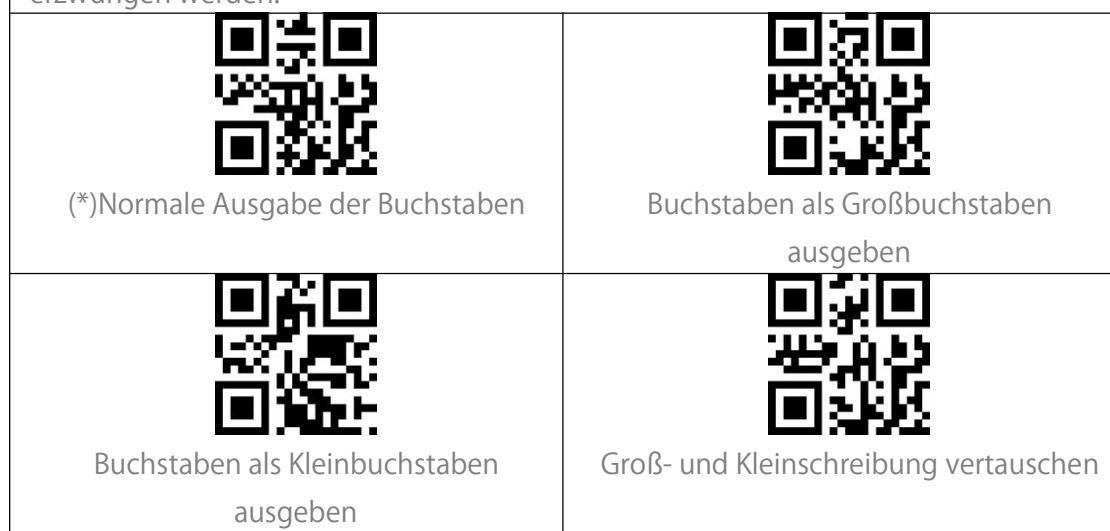

## Einstellung des Datenkodierungsformats

Der Scanner gibt Daten standardmäßig im Originaldatencodierungsformat aus. Sie können das Codierungsformat ändern, um Daten in einer anderen Software auszugeben.

1. Originaldatenformat und Ausgabeformat der Datencodierung ist eng mit der Codegenerierungsumgebung verbunden. Das Ausgabeformat kann GBK oder UNICODE sein.

2. GBK (GB2312) ist für Software wie Notepad, Excel, etc. geeignet

3. UNICODE ist für Software wie WORD etc. geeignet

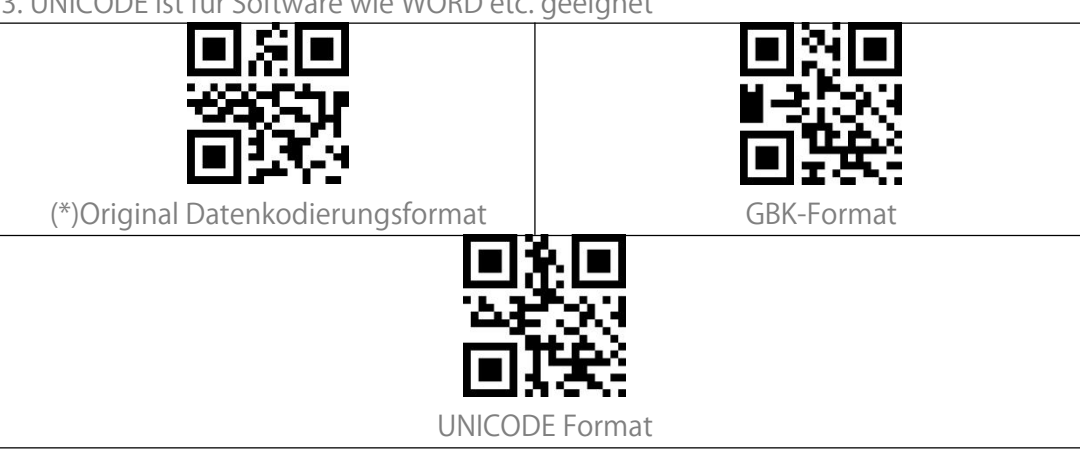

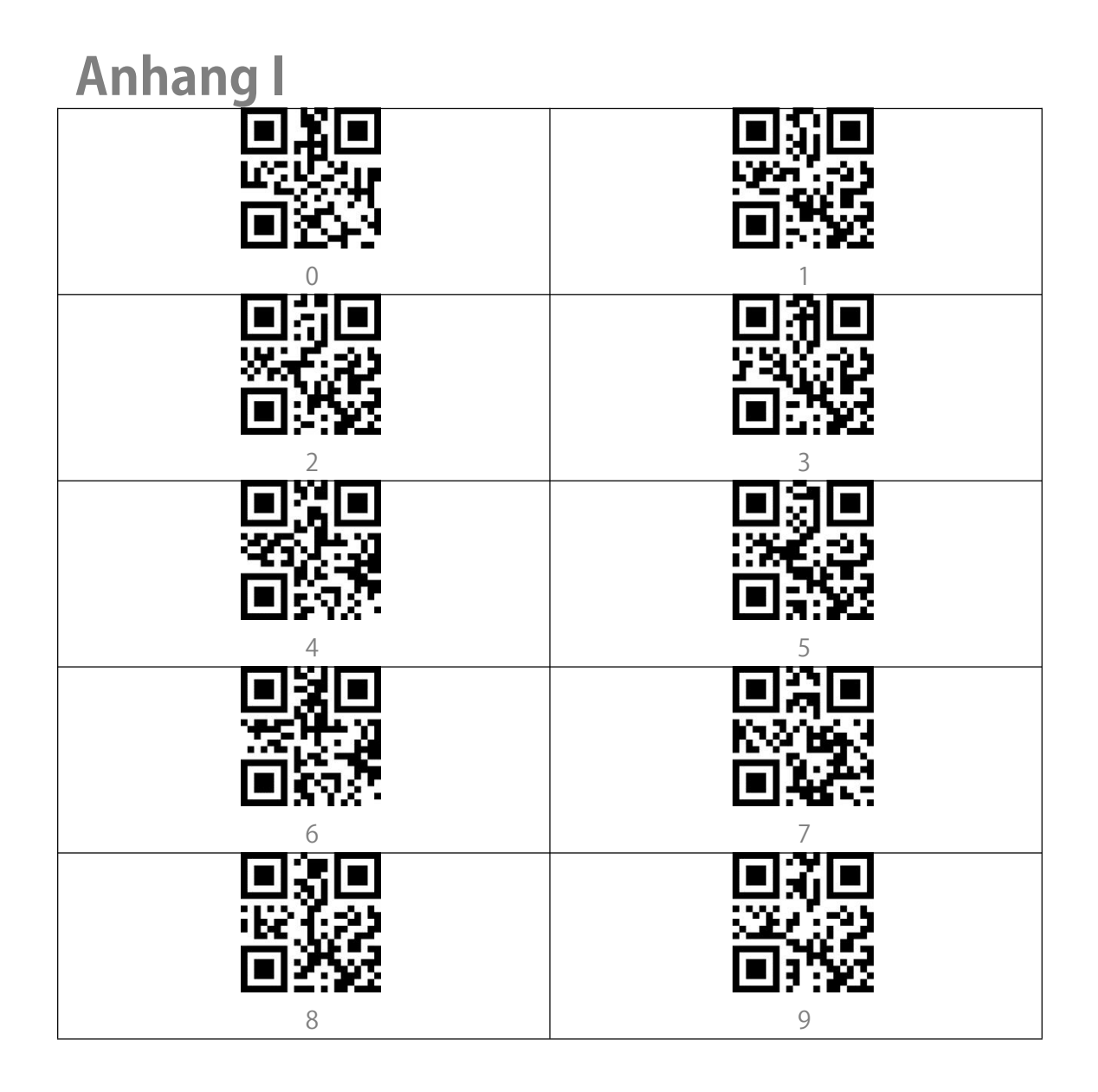

| <u> </u>  |                    |                     |  |  |
|-----------|--------------------|---------------------|--|--|
| Scan-Wert | Hexadezimaler Wert | Zugehörige Funktion |  |  |
| 1000      | 00h                | Null                |  |  |
| 1001      | 01h                | Eingabe             |  |  |
| 1002      | 02h                | Capslock            |  |  |
| 1003      | 03h                | Pfeiltaste rechts   |  |  |
| 1004      | 04h                | Pfeiltaste hoch     |  |  |
| 1005      | 05h                | Null                |  |  |
| 1006      | 06h                | Null                |  |  |
| 1007      | 07h                | Enter               |  |  |
| 1008      | 08h                | Pfeiltaste links    |  |  |
| 1009      | 09h                | Horizontaler Tab    |  |  |
| 1010      | 0Ah                | Pfeiltaste unten    |  |  |
| 1011      | 0Bh                | Vertilaler Tab      |  |  |
| 1012      | 0Ch                | Backspace           |  |  |
| 1013      | 0Dh                | Enter               |  |  |
| 1014      | 0Eh                | Einfügen            |  |  |
| 1015      | 0Fh                | Esc                 |  |  |
| 1016      | 10h                | F11                 |  |  |
| 1017      | 11h                | Pos1                |  |  |
| 1018      | 12h                | Drucken             |  |  |
| 1019      | 13h                | Entfernen           |  |  |
| 1020      | 14h                | Tab+Shift           |  |  |
| 1021      | 15h                | F12                 |  |  |
| 1022      | 16h                | F1                  |  |  |
| 1023      | 17h                | F2                  |  |  |
| 1024      | 18h                | F3                  |  |  |
| 1025      | 19h                | F4                  |  |  |
| 1026      | 1Ah                | F5                  |  |  |
| 1027      | 1Bh                | F6                  |  |  |
| 1028      | 1Ch                | F7                  |  |  |
| 1029      | 1Dh                | F8                  |  |  |
| 1030      | 1Eh                | F9                  |  |  |
| 1031      | 1Fh                | F10                 |  |  |
| 1032      | 20h                | Leertaste           |  |  |

## Anhang II

| 1033 | 21h | !  |
|------|-----|----|
| 1034 | 22h | /  |
| 1035 | 23h | #  |
| 1036 | 24h | \$ |
| 1037 | 25h | %  |
| 1038 | 26h | &  |
| 1039 | 27h | I  |
| 1040 | 28h | (  |
| 1041 | 29h | )  |
| 1042 | 2Ah | *  |
| 1043 | 2Bh | +  |
| 1044 | 2Ch | 1  |
| 1045 | 2Dh | -  |
| 1046 | 2Eh |    |
| 1047 | 2Fh | /  |
| 1048 | 30h | 0  |
| 1049 | 31h | 1  |
| 1050 | 32h | 2  |
| 1051 | 33h | 3  |
| 1052 | 34h | 4  |
| 1053 | 35h | 5  |
| 1054 | 36h | 6  |
| 1055 | 37h | 7  |
| 1056 | 38h | 8  |
| 1057 | 39h | 9  |
| 1058 | 3Ah | :  |
| 1059 | 3Bh | ;  |
| 1060 | 3Ch | <  |
| 1061 | 3Dh | =  |
| 1062 | 3Eh | >  |
| 1063 | 3Fh | ?  |
| 1064 | 40h | @  |
| 1065 | 41h | А  |
| 1066 | 42h | В  |
| 1067 | 43h | С  |

| 1068 | 44h | D |
|------|-----|---|
| 1069 | 45h | Е |
| 1070 | 46h | F |
| 1071 | 47h | G |
| 1072 | 48h | Н |
| 1073 | 49h | I |
| 1074 | 4Ah | J |
| 1075 | 4Bh | К |
| 1076 | 4Ch | L |
| 1077 | 4Dh | Μ |
| 1078 | 4Eh | Ν |
| 1079 | 4Fh | 0 |
| 1080 | 50h | Р |
| 1081 | 51h | Q |
| 1082 | 52h | R |
| 1083 | 53h | S |
| 1084 | 54h | Т |
| 1085 | 55h | U |
| 1086 | 56h | V |
| 1087 | 57h | W |
| 1088 | 58h | Х |
| 1089 | 59h | Y |
| 1090 | 5Ah | Z |
| 1091 | 5Bh | [ |
| 1092 | 5Ch | \ |
| 1093 | 5Dh | ] |
| 1094 | 5Eh | Λ |
| 1095 | 5Fh | _ |
| 1096 | 60h | 1 |
| 1097 | 61h | a |
| 1098 | 62h | b |
| 1099 | 63h | С |
| 1100 | 64h | d |
| 1101 | 65h | е |
| 1102 | 66h | f |

| 1103 | 67h | g |
|------|-----|---|
| 1104 | 68h | h |
| 1105 | 69h | i |
| 1106 | 6Ah | j |
| 1107 | 6Bh | k |
| 1108 | 6Ch | I |
| 1109 | 6Dh | m |
| 1110 | 6Eh | n |
| 1111 | 6Fh | 0 |
| 1112 | 70h | р |
| 1113 | 71h | q |
| 1114 | 72h | r |
| 1115 | 73h | S |
| 1116 | 74h | t |
| 1117 | 75h | u |
| 1118 | 76h | V |
| 1119 | 77h | W |
| 1120 | 78h | × |
| 1121 | 79h | У |
| 1122 | 7Ah | Z |
| 1123 | 7Bh | { |
| 1124 | 7Ch |   |
| 1125 | 7Dh | } |
| 1126 | 7Eh | ~ |